r a n d o m 試料なしで材料のL o t g e r i n g 値と逆極点を調べる

Lotgering2ソフトウエア

Ver1.00M

複数の連続測定データの一括処理を行い、Lotgering値、逆極点の集計表 作成を目的にしたソフトウエアです。

2016年09月07日

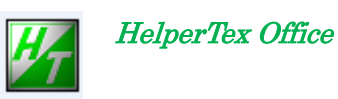

http://www.geocities.jp/helpertex2

不明な点は問い合わせください。

#### 1. 概要

材料の配向状態を調べる測定方法として、

高分子材料などに用いるデバイ環方法、繊維試料台方法から配向度関数(1軸配向専用) 高分子材料や金属などに用いる極点図から配向度関数、結晶方位分布図 金属などに用いる逆極点図から試料面の方向分布図(逆極点)、LotgeringMethod があります。

圧延材などは、材料面と圧延方向の基準面に対し、材料面 {hkl} と圧延方向<uvw> に関する情報が必要です。

しかし、薄膜のような材料面の面分布だけを調べる逆極点図や Lotgering 法も有効 比較の為に、他の配向評価法の概要も説明します。

本説明書はrandom試料を用いないで、ICDD等のピーク強度比率からLotgering 値と 逆極点を計算する方法を説明します。

**ソフトウエアは複数の測定データに対し、連続的に処理を行う機能が追加され、逆極点も計算します。** 尚、複数の試料を同時に処理する場合、測定範囲等は同一条件で測定して下さい。

2. 結晶方位関係の解析方法

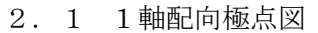

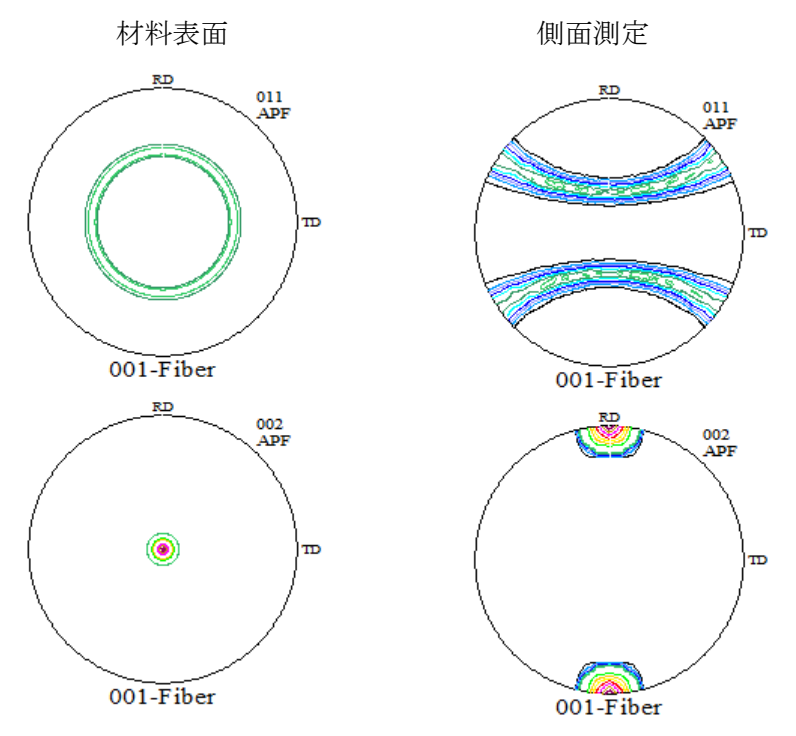

材料表面では極点図を測定、配向度関数で評価

側面測定では、どの円周を測っても、同じで金太郎飴状態:デバイ環測定、繊維試料台 高分子材では、IPデータや繊維試料台を用いて2つの極点図の外周部分のみから、 軸配向度を計算している。

 $\langle \cos^2 \phi_{\text{hkl}, Z} \rangle = e^2 \langle \cos^2 \phi_{\text{U}, Z} \rangle + f^2 \langle \cos^2 \phi_{\text{V}, Z} \rangle + g^2 \langle \cos^2 \phi_{\text{c}, Z} \rangle$ 

+ 2ef<cos $\phi_{u,z}$ ·cos $\phi_{v,z}$ > + 2fg<cos $\phi_{v,z}$ ·cos $\phi_{c,z}$ > + 2ge<cos $\phi_{c,z}$ ·cos $\phi_{u,z}$ > 佐々木伸太郎先生の資料より

HelperTex サイト、ソフトウエア、FiberSimpleOrientation 説明書を参考にして下さい。

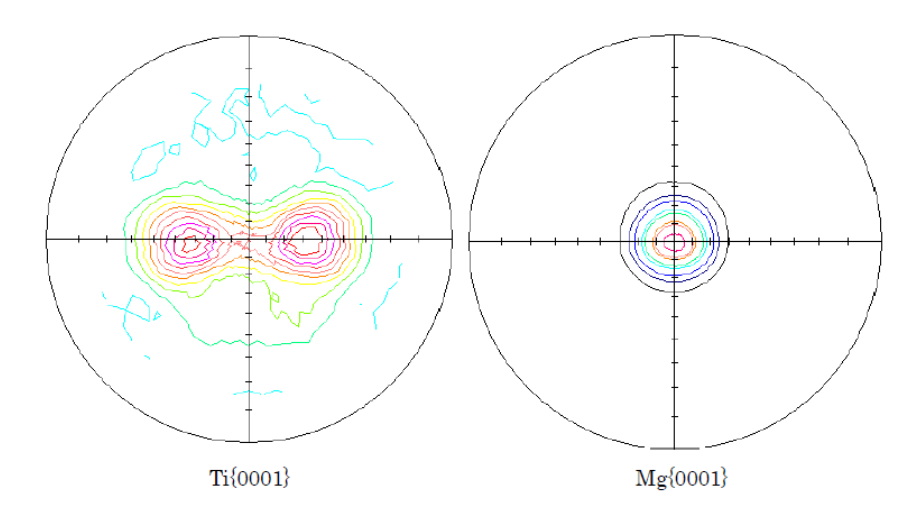

材料 ND,RD,TD に対する配向状態は、1 面の極点図から計算される。

このような極点図の場合、反射極点図だけで、測定されていない領域は指数関数を Fitting する

f n d = n d / T f r d = r d / T f t d = r d / T ただし T =  $\sum \sum I c (\alpha, \beta) * s i n(\alpha)$ n d =  $\sum \sum I c (\alpha, \beta) * c o s^2(\alpha) * s i n(\alpha)$ r d =  $\sum \sum I c (\alpha, \beta) * s i n^3(\alpha) * c o s^2(\beta)$ t d =  $\sum \sum I c (\alpha, \beta) * s i n^3(\alpha) * s i n^2(\beta)$ で計算される。

HelperTex サイト、ソフトウエア、Orientation、NDOrientation 説明書を参考にして下さい。 2.3 アルミ材のような極点図から結晶方位{hkl}<uvw>の定量

極点図や、結晶方位分布図(ODF 図)から直接結晶方位の大小関係を見る事は出来ません。 参考資料

Determination of Volume Fractions of Texture Components with Standard Distributions in Euler Space

JAE-HYUNG CHO, A.D. ROLLETT, and K.H. OH

| Table I. | Standard Texture of Spherical Components with Gaussian Distribution (b = | 12.5 Deg) and I | ts Multiplicity |
|----------|--------------------------------------------------------------------------|-----------------|-----------------|
|          | (Cubic/Orthorhombic) in the $90 \times 90 \times 90$ Deg Region          |                 |                 |

| Miller Index                | Euler                                                                                              | ODF (Maximum                                                                                  | Multiplicity       |     |
|-----------------------------|----------------------------------------------------------------------------------------------------|-----------------------------------------------------------------------------------------------|--------------------|-----|
| $\{hkl\} \le uvw \ge$       | $\{\varphi_1, \Phi, \varphi_2\}$ $\{\alpha, \beta, \gamma\}$                                       |                                                                                               | at Exact Position) | (m) |
| Bs, {110}<112>              | {35.26 deg, 45 deg, 0 deg}                                                                         | {54.74 deg, 45 deg, 0 deg}                                                                    | 130.95             | 2   |
| Copper, {112}<111>          | {90 deg, 35.26 deg, 45 deg}                                                                        | {0 deg, 35.26 deg, 45 deg}                                                                    | 130.95             | 2   |
| S {123}<634>                | {58.98 deg, 36.7 deg, 63.44 deg}                                                                   | {31.02 deg, 36.7 deg, 26.57 deg}                                                              | 56.89              | 1   |
| Goss, {110}<001>            | $\{0 \text{ deg}, 45 \text{ deg}, 0 \text{ deg}\}$                                                 | {90 deg, 45 deg, 0 deg}                                                                       | 262.22             | 4   |
| Cube, {001}<100>            | $\{\varphi_1 + \varphi_2 = 0 \text{ deg}, 90 \text{ deg}, 180 \text{ deg}, \Phi = 0 \text{ deg}\}$ | $\{\alpha + \gamma = 0 \text{ deg}, 90 \text{ deg}, 180 \text{ deg}, \beta = 0 \text{ deg}\}$ | 262.22             | 4   |
| Rotated cube,<br>{001}<110> | $\{\varphi_1 + \varphi_2 = 45 \text{ deg},\ 135 \text{ deg}, \Phi = 0 \text{ deg}\}$               | { $\alpha + \gamma = 45 \text{ deg},$<br>135 deg, $\beta = 0 \text{ deg}$ }                   | 262.22             | 4   |
| Rotated Goss,<br>{110}<011> | {90 deg, 45 deg, 0 deg}                                                                            | {0 deg, 45 deg, 0 deg}                                                                        | 262.22             | 4   |
| {111}<112>                  | {90 deg, 54.75 deg, 45 deg}                                                                        | {0 deg, 54.74 deg, 45 deg}                                                                    | 130.95             | 2   |
| {112}<110>                  | {0 deg, 35.26 deg, 45 deg}                                                                         | {90 deg, 35.26 deg, 45 deg}                                                                   | 130.95             | 2   |

この問題の解決は、ODF 解析結果から VolumeFraction 計算が必要です。

市販A1材 1050P(1000mmx2000mmx2t)の1000mm方向の結晶方位分布
 建築材のアルミニウム材を購入し1000mm方向に20個切り出し極点図測定、
 ODF 解析、VolumeFraction計算して、各位置に対する方位の定量を行いました。
 θ/θプロファイル

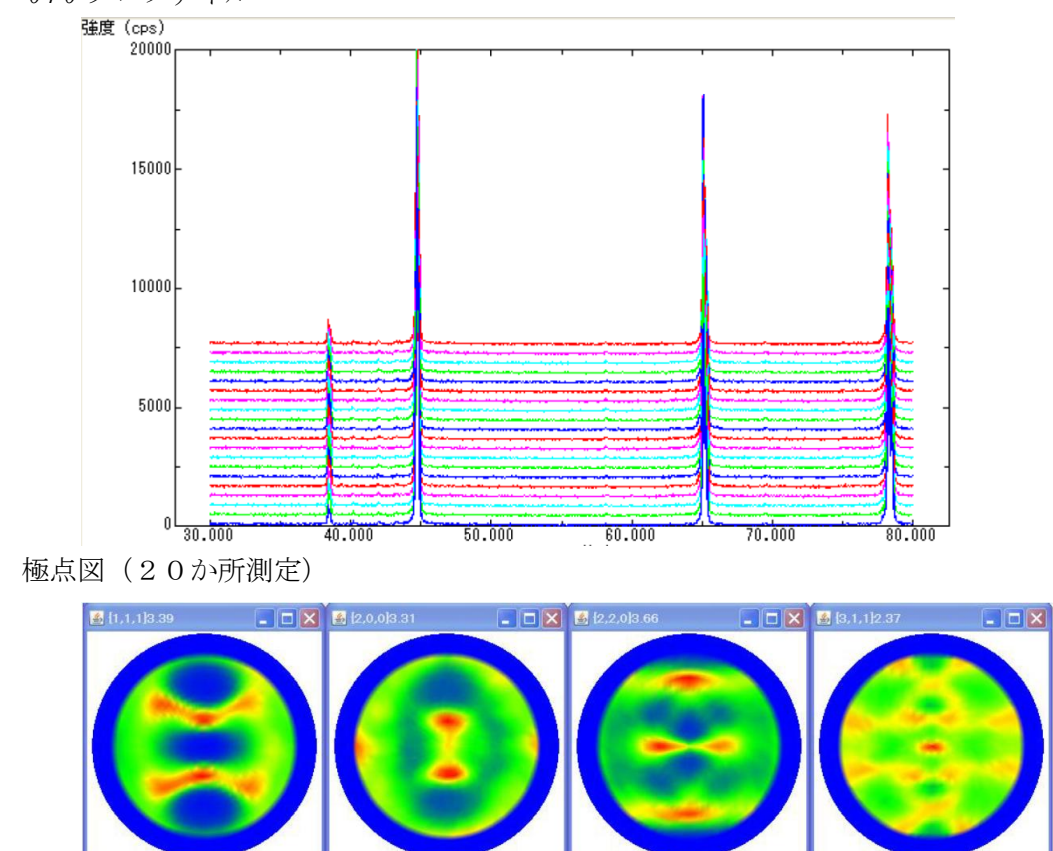

VolumeFraction(%)の変化

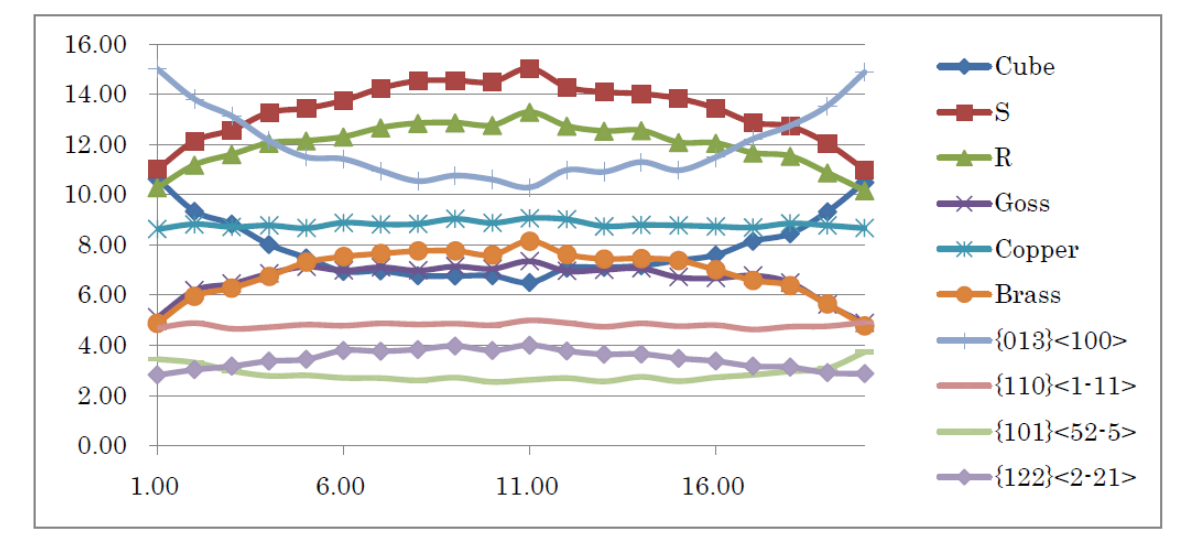

横軸の数字は材料切り出し位置を表す(1,20は外側、10,11は中心)

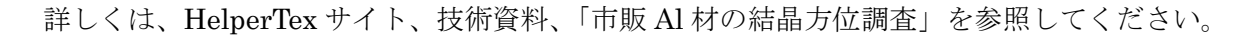

材料中心と外側で結晶方位の変化が求められます。

4 θ / θ 測定(材料面と平行な面分布測定)

逆極点、Lotgering 法では極点図の中心付近を測定しています。

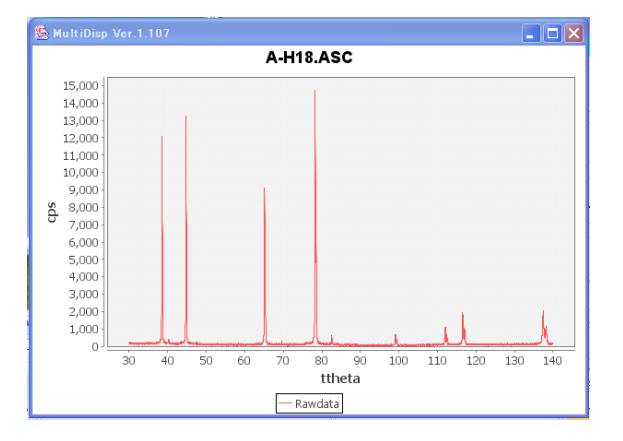

3. Lotgering計算方法

データベースとして、ピーク強度比率を作成しておきます。( $I_{c1}$ ,  $I_{c2}$ ,,,  $I_{cn}$ ) (ICDDからデータベース作成も可能: MakeMyICDD ソフトウエア) 測定は、試料面方向の測定を行います。( $\theta / \theta - s c a n$ ) 測定データからバックグランドを除去したピーク強度を算出( $I_1$ ,  $I_2$ ,,,,  $I_n$ )

> $p_0 = Ic(hkl) / \Sigma(Icn)$   $P = I(hkl) / \Sigma(In)$ LotgeringValue (%) = (p - p\_0) / (1 - p\_0) \* 100% この値は、r a n d o mデータですべて0% {111} 以外 z e r o の場合 {111} は100% 他は -100%になります。 {111} と {222} がある場合、加算してください。

逆極点図の場合は

k = Σ(In) / Σ(Icn)
I c n = k \* I c n
逆極点 = I (hkl) / Ic(hkl)
{111} はr a n d o m強度の倍数
他は 0になります。
{111} と {222} がある場合、平均値を計算してください。

### 4. 必要な環境

j a v a - r u n t i m e がインストールされている事 CTRパッケージ或いはCTR評価パッケージがインストールされている事 CTRパッケージに材料データベースと材料選択の MaterialData ソフトウエアが含まれています。 5. ソフトウエアの起動

直接法

C:\CTR\bin\Lotgering.jar をダブルクリック

間接法

CTRパッケージソフトウエアは ODFPoleFigure2 ソフトウエアから全て起動出来ます。

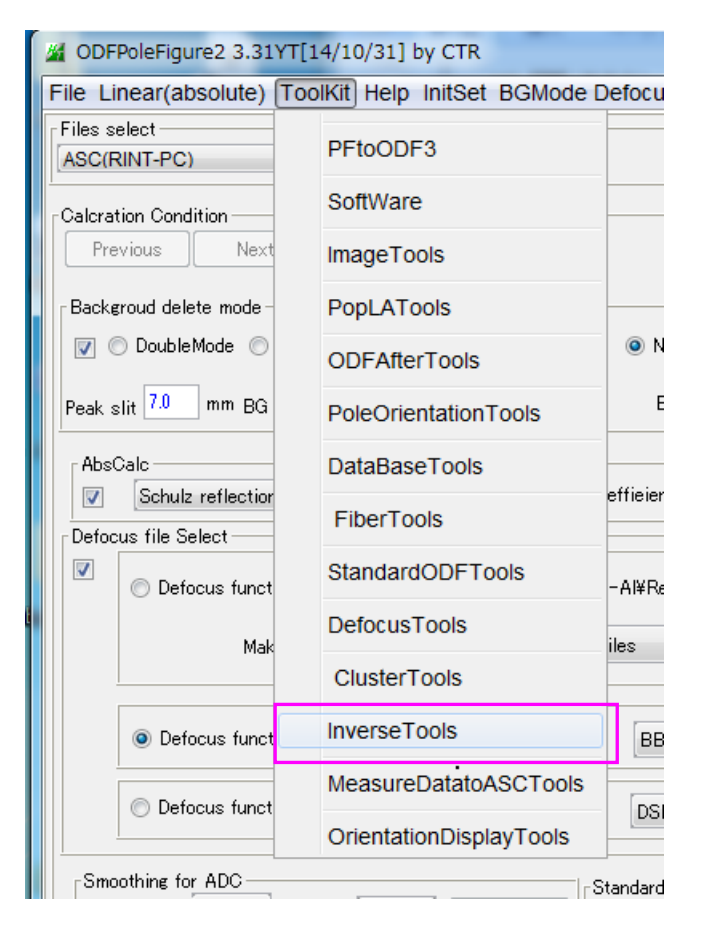

ODFPoleFigure 2->Toolkit->InverseTools

| M InverseTools 1.06XT[14/10/31] by CTR |                          |                            |  |  |  |  |
|----------------------------------------|--------------------------|----------------------------|--|--|--|--|
| File Help                              |                          |                            |  |  |  |  |
| Asc<br>Profile( or Division)           | ProfiletoDivisionProfile | DivisionProfile(index) Asc |  |  |  |  |
| Asc<br>DivisionProfile(Index)          | InverseAll               | Inverse TXT File           |  |  |  |  |
| TXT<br>HKL Intens 2Theta TEXT data     | MeasureDatatoMYICDD      | MYICDD data                |  |  |  |  |
| InverseTXT<br>Inverse Data             | InverseDisplay           | Inverse 3D Display         |  |  |  |  |
| InverseTXT<br>Hexalnverse Data         | InverseDisplayHexa       | Hexalnverse 3D Display     |  |  |  |  |
| Asc<br>Profile                         | Lotgering Method         | Text Data                  |  |  |  |  |
| Asc(files)<br>Profiles                 | Lotgering and Inverse    | Text Data                  |  |  |  |  |
|                                        |                          |                            |  |  |  |  |

InverseTools(Ver.1.06以降)の LotGering and Inverse を選択

| 材料の選択(例えば、Aluminum) s a m p l e の選択(複数)                                                                                                    | 選択情報の確認     |
|----------------------------------------------------------------------------------------------------|-------------|
| Lotgering2 method 1.00YT[14/10/31] by CTR                                                                                                    |             |
| Material<br>G-Iron Austenite                                                                                                    |             |
| Sample select(ASC)                                                                                                    |             |
| Display sample         Display           Previous         Next                                                                                                    |             |
| Calcuration           Calcuration           Image: Constraint of the second second |             |
| Smootnig     Background       Points     7       Points     250       Cycles     50                                                                                                    | ProfileCalc |
| Peaksearch     Display porfile       Cutlevel     Ø0       Image: Raw     Image: Calculated       Image: Calculated     Image: Calculated                                                                                                    | Lotgering   |
|                                                                                                    |             |
| データの平滑化 バックグランド計算パラメータ 計算結果表                                                                                                    | テプロファイル指定   |
| く くうしゃ くうしゃ くうしゃ くうしゃ しゅうしょ しゅうしょ しゅうしょ くうしゅう しゅうしょ くうしゅう しゅうしょ しゅう しゅう しゅう しゅう しゅう しゅう しゅう しゅう しゅう しゅう                                                                                                    |             |

Lotgering値はテキストデータとして表示されます。

7. 機能

平滑化

Savitzky-Golay法

BackGround計算

Pointsの移動平均を行い、平均前と値の比較を、少ない値を採用

この方法をCycles数繰り返し、バックグランドプロファイルを決定

ProfileCalc

3次微分法により、ピーク位置、半価幅、ピーク強度を決定

Lotgering

PseudoVoigt関数により、k12Profileを計算

Inverse

逆極点の計算

LotgeringAll, InverseAll

複数のデータ計算

### 8. 実際の材料で確認

逆極点用データで確認

| Lotgering2 method 1.00YT[14/10/31] by CTR             |             |
|-------------------------------------------------------|-------------|
| File Help                                             |             |
| Material                                              |             |
| Aluminum List                                         |             |
| Sample select(ASC)                                    |             |
| Path : C:\CTR\DATA\Profile-Inverse                    |             |
| Display sample                                        |             |
| Previous Next Filename : A-H18.ASC Disp               |             |
| Calcuration                                           |             |
| Lotgering     Inverse     LotgeringAll     InverseAll |             |
| Smootnig Background                                   |             |
| Points 7   Points 250   Cycles 50                     | ProfileCalc |
| Peaksearch Display porfile                            |             |
| Cutlevel 50 🛛 Raw 🖉 Calculated 🖉 Fitting 🖉 Material   | Lotgering   |
|                                                       |             |
|                                                       |             |
|                                                       |             |

データ選択し、Disp でプロファイルが表示されます。

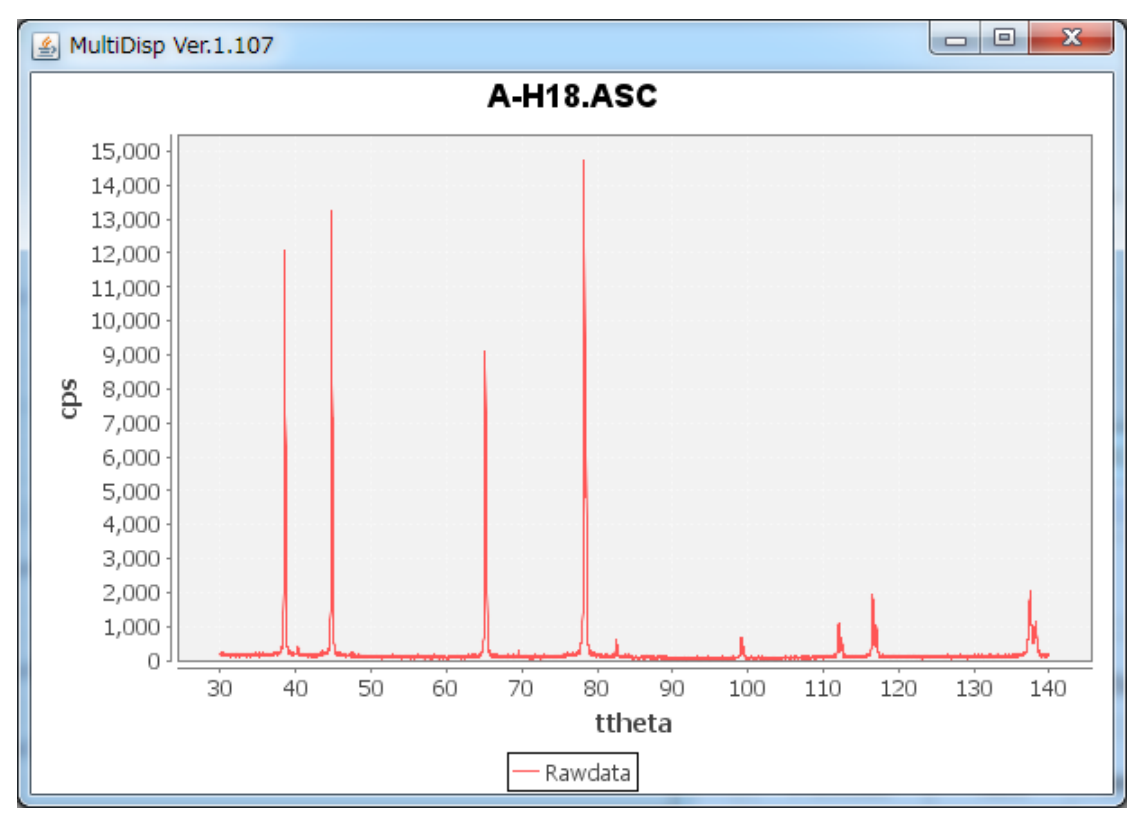

ProfileCalc

**Fitting**を行い、**PseudoVoigt**の減衰率とk12の ピーク強度を決めて**Materia**lのプロファイル計算が行われる。

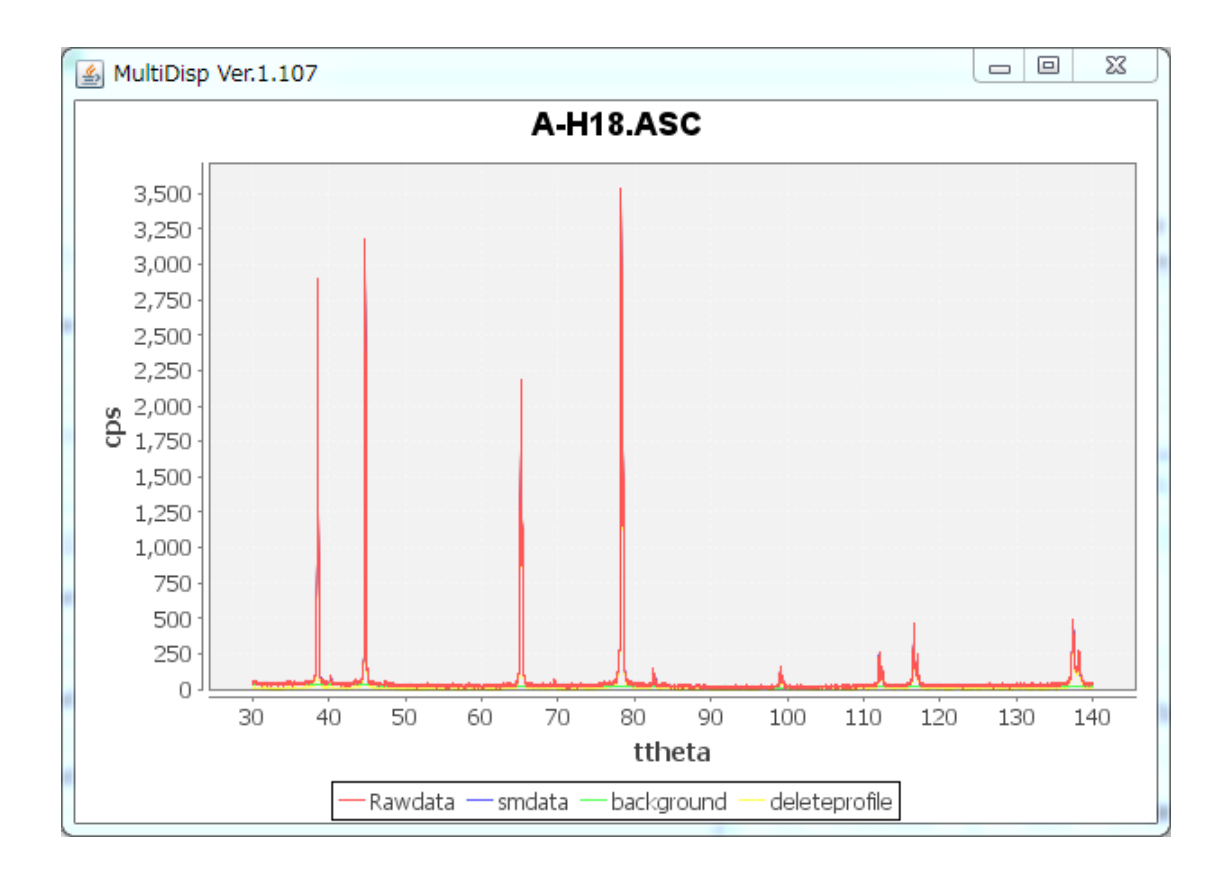

入力データ(Rawdata), 平滑化データ(smdata)、バックグランドデータ(backgroud) バックグランド削除データ(deleteprofile)が多重表示されています。

拡大すると

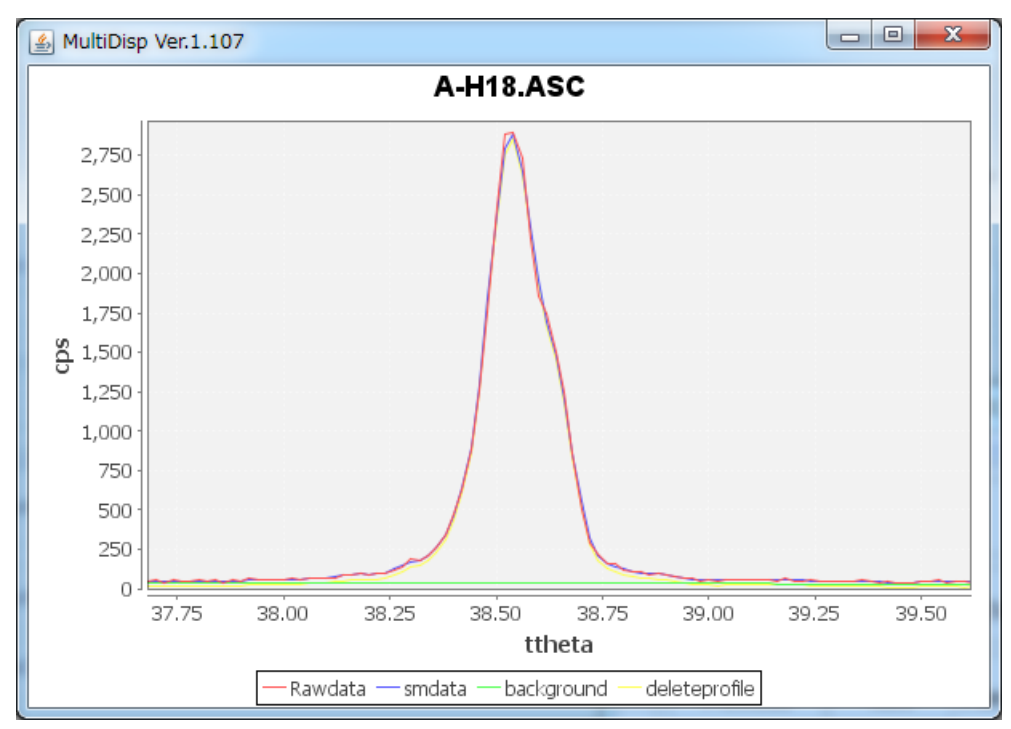

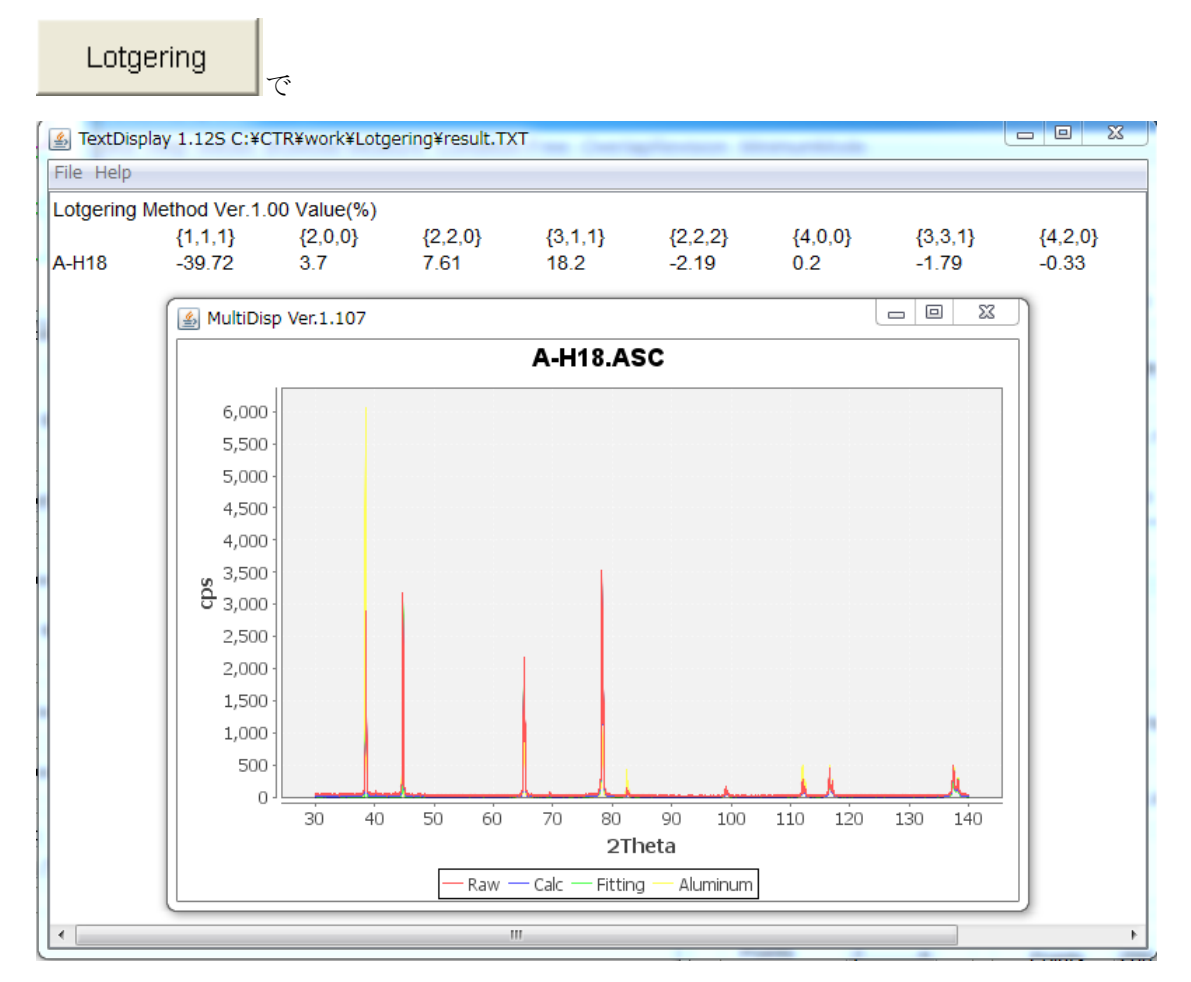

テキストデータに計算結果(%)、プロファイルに Raw、Calc、Fitting, Material データが表示されます。 拡大すると

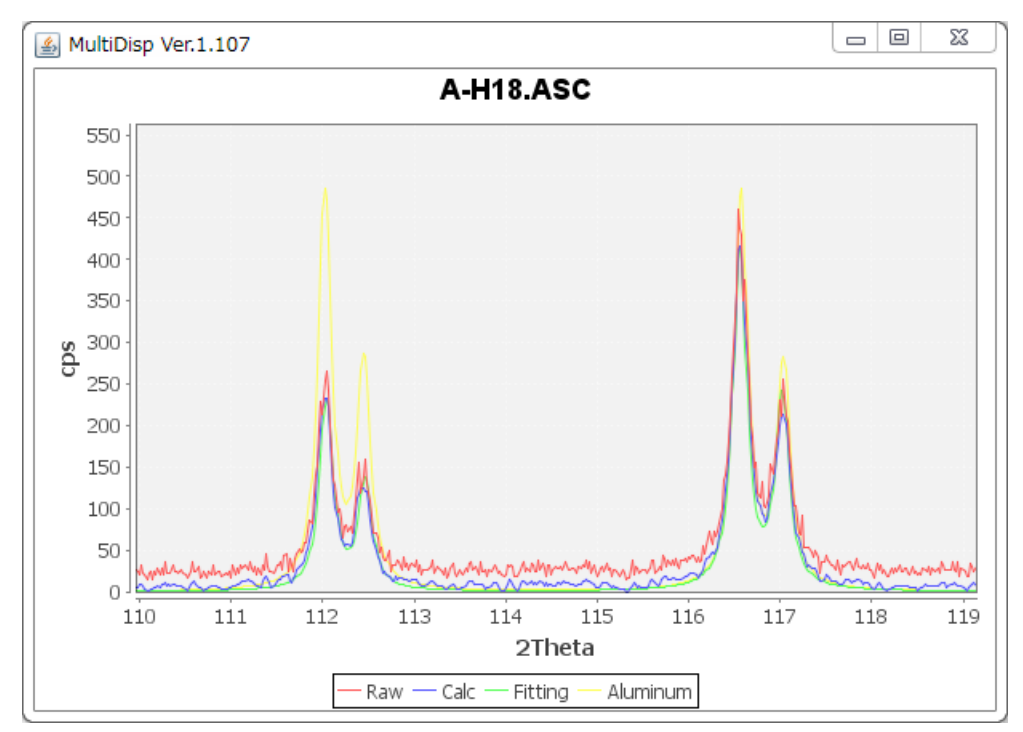

複合材の場合、Materialで指定されたピークに対し計算が行われ、 指定以外の材料のピークFittingは行われません。 よって、被検材料の回折線に他相の重なりが有る場合、Fittingは成り立ちません。

## 計算から特定の反射を削除方法

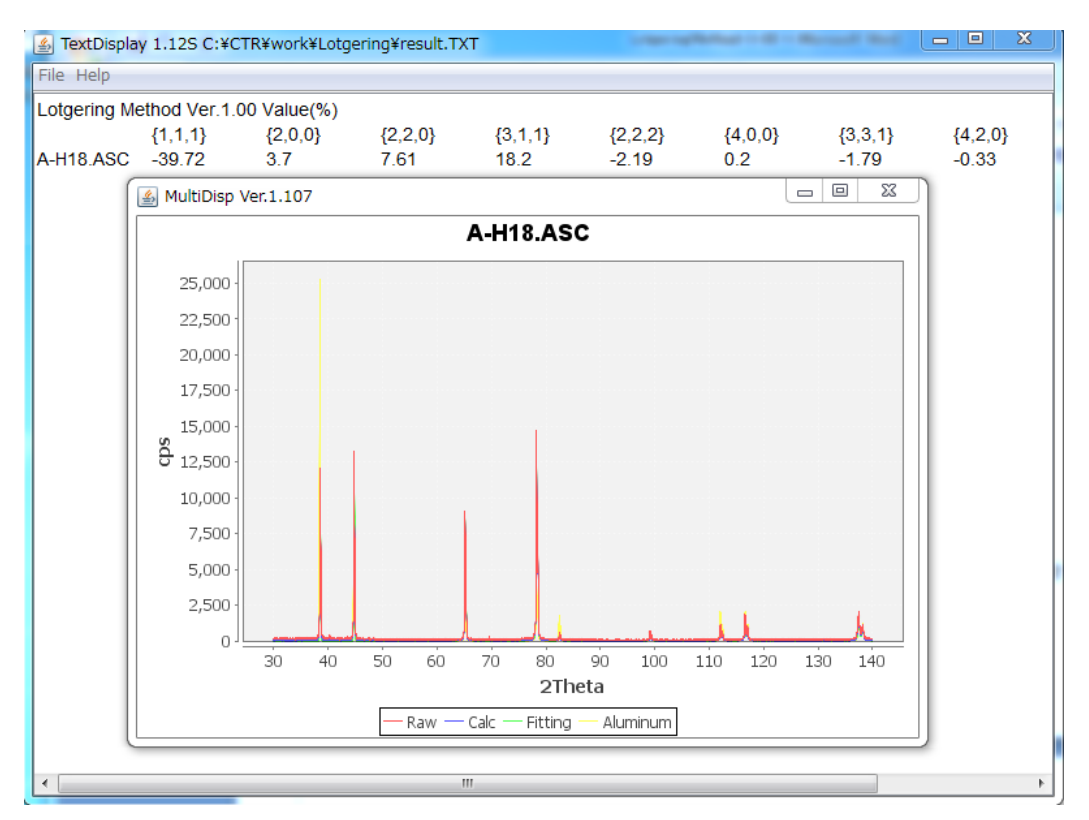

# {111}を削除するには、

| Lotgering2 method 1.00YT[14/10/31] by CTR             |             |
|-------------------------------------------------------|-------------|
| File Help                                             |             |
| Material                                              |             |
| Aluminum List                                         |             |
| Sample select(ASC)                                    |             |
| Path : C:\CTR\DATA\Profile-Inverse                    |             |
| Display sample                                        |             |
| Previous Next Filename : A-H18.ASC Disp               |             |
| Calcuration                                           |             |
| Lotgering     Inverse     LotgeringAll     InverseAll |             |
| Smootnig Background                                   |             |
| Points 7   Points 250   Cycles 50                     | ProfileCalc |
| Peaksearch Display porfile                            | ·           |
| Cutlevel 50 🛛 Raw 🖾 Calculated 🖉 Fitting 🖾 Material   | Lotgering   |
|                                                       |             |
|                                                       |             |
|                                                       |             |
|                                                       |             |

# Listから {111} の情報を削除します。

| 🛓 TextDisp | lay 1.12S c:¥ | fCTR¥work¥L | otgering¥disp.txt |        |         |  |  |  |
|------------|---------------|-------------|-------------------|--------|---------|--|--|--|
| File Help  | File Help     |             |                   |        |         |  |  |  |
| Aluminum   | ISP           |             |                   |        |         |  |  |  |
| Cubic      |               |             |                   |        |         |  |  |  |
| 4.0494     | (1.0)         |             |                   |        |         |  |  |  |
| 4.0494     | (1.0)         |             |                   |        |         |  |  |  |
| 4.0494     | (1.0)         |             |                   |        |         |  |  |  |
| 90.0       |               |             |                   |        |         |  |  |  |
| 90.0       |               |             |                   |        |         |  |  |  |
| 90.0       |               |             |                   |        |         |  |  |  |
| 1.54056    |               |             |                   |        |         |  |  |  |
| 9          |               |             |                   |        |         |  |  |  |
| 1          | 1             | 1           | 100.0             | 2.3379 | 38.473  |  |  |  |
| 2          | 0             | 0           | 47.0              | 2.0247 | 44.722  |  |  |  |
| 2          | 2             | 0           | 22.0              | 1.4317 | 65.099  |  |  |  |
| 3          | 1             | 1           | 24.0              | 1.2209 | 78.232  |  |  |  |
| 2          | 2             | 2           | 7.0               | 1.169  | 82.439  |  |  |  |
| 4          | 0             | 0           | 2.0               | 1.0124 | 99.084  |  |  |  |
| 3          | 3             | 1           | 8.0               | 0.929  | 112.024 |  |  |  |
| 4          | 2             | 0           | 8.0               | 0.9055 | 116.574 |  |  |  |
| 4          | 2             | 2           | 8.0               | 0.8266 | 137.462 |  |  |  |
|            |               |             |                   |        |         |  |  |  |

| AluminumDI | SP    |   |      |        |        |
|------------|-------|---|------|--------|--------|
| Cubic      |       |   |      |        |        |
| 4.0494     | (1.0) |   |      |        |        |
| 4.0494     | (1.0) |   |      |        |        |
| 4.0494     | (1.0) |   |      |        |        |
| 90.0       |       |   |      |        |        |
| 90.0       |       |   |      |        |        |
| 90.0       |       |   |      |        |        |
| 1.54056    |       |   |      |        |        |
| 9          |       |   |      |        |        |
| 2          | 0.    | 0 | 47.0 | 2.0247 | 44.722 |
| 2          | 2     | 0 | 22.0 | 1.4317 | 65.099 |
| 3          | 1     | 1 | 24.0 | 1.2209 | 78.232 |

データ数を9->8に変更し、

| TextDisplay 1.12S c:¥CTR¥work¥ |                |  |  |  |  |  |  |
|--------------------------------|----------------|--|--|--|--|--|--|
| File Help                      |                |  |  |  |  |  |  |
| Load                           | SP             |  |  |  |  |  |  |
| Save                           | (1.0)<br>(1.0) |  |  |  |  |  |  |
| Exit<br>90.0                   | (1.0)          |  |  |  |  |  |  |

同じファイル名でsaveします。

| Lotgering2 method 1.00YT[14/10/31] by CTR           |             |
|-----------------------------------------------------|-------------|
| File Help                                           |             |
| Material                                            |             |
| Aluminum List                                       |             |
| Sample select(ASC)                                  |             |
| Path : C:\CTR\DATA\Profile-Inverse                  |             |
| Display sample                                      |             |
| Previous Next Filename : A-H18.ASC Disp             |             |
| Calcuration                                         |             |
| ✓ Lotgering                                         |             |
| Smootnig Background                                 |             |
| Points 7   Points 250   Cycles 50                   | ProfileCalc |
| Peaksearch Display porfile                          |             |
| Cutlevel 50 V Raw V Calculated V Fitting V Material | Lotgering   |
|                                                     |             |
|                                                     |             |
|                                                     |             |

{111} を含まない計算を行います。

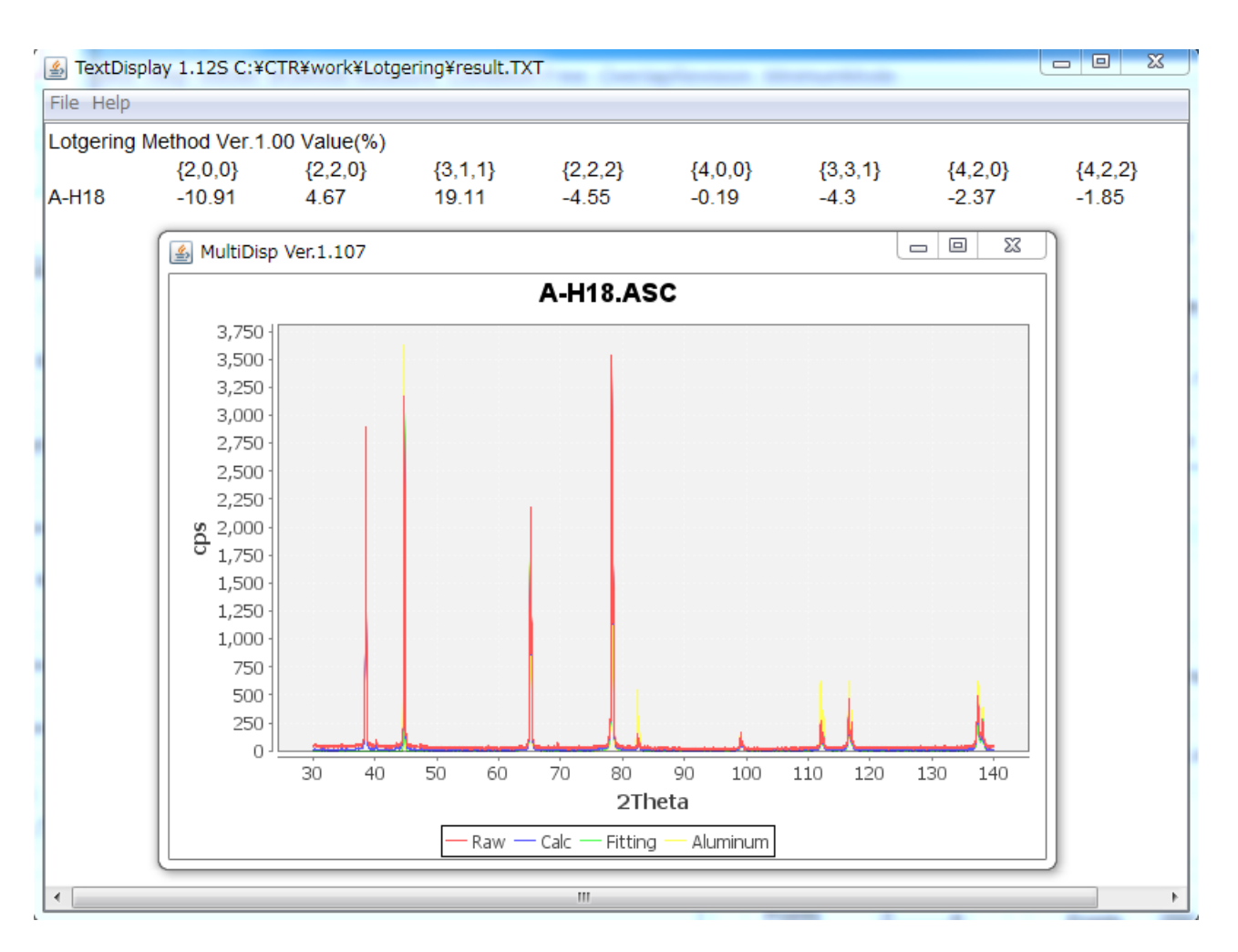

{111}を含む計算は、本プログラムを終了するか、Marerialを再選択すれば、 修正されます。

| 9. 逆              | 極点との比較                | ŝ           |                    |         |         |         |         |         |
|-------------------|-----------------------|-------------|--------------------|---------|---------|---------|---------|---------|
| Lotg              | eringV                | alue (      | %)                 |         |         |         |         |         |
| Lotgering         | Method Ver.1.         | 00 Value(%) |                    |         |         |         |         |         |
|                   | {1,1,1}               | {2,0,0}     | {2,2,0}            | {3,1,1} | {2,2,2} | {4,0,0} | {3,3,1} | {4,2,0} |
| A-H18             | -39.72                | 3.7         | 7.61               | 18.2    | -2.19   | 0.2     | -1.79   | -0.33   |
| 逆極点図<br>Inverse M | の場合<br>ethod Ver 1 00 | 1/10        |                    |         |         |         |         |         |
| Inverse w         | {1 1 1}               | {200}       | {220}              | {3 1 1} | {222}   | {4 0 0} | {3 3 1} | {4 2 0} |
| A-H18             | 0.49                  | 1.14        | 1.7                | 2.53    | 0.31    | 1.22    | 0.5     | 0.9     |
|                   | 逆極点では{                | [111] と     | $\{2\ 2\ 2\ 2\ \}$ | D平均     |         |         |         |         |
|                   |                       |             |                    |         |         |         |         |         |

積分強度で比較するソフトウエア(別の逆極点専用の InverseAll ソフトウエア)で解析すると

| ICDDmode | Standardiza | tion BGsmpoir | nts=3 PEAK |       |       |       |       |       |       |
|----------|-------------|---------------|------------|-------|-------|-------|-------|-------|-------|
|          | [111]       | [200]         | [220]      | [311] | [222] | [400] | [331] | [420] | [422] |
| A-H18    | 0.502       | 1.147         | 1.702      | 2.531 | 0.308 | 1.206 | 0.508 | 0.907 | 0.962 |
|          |             |               |            |       |       |       |       |       |       |

逆極点の場合は、{111}と{222}の平均値

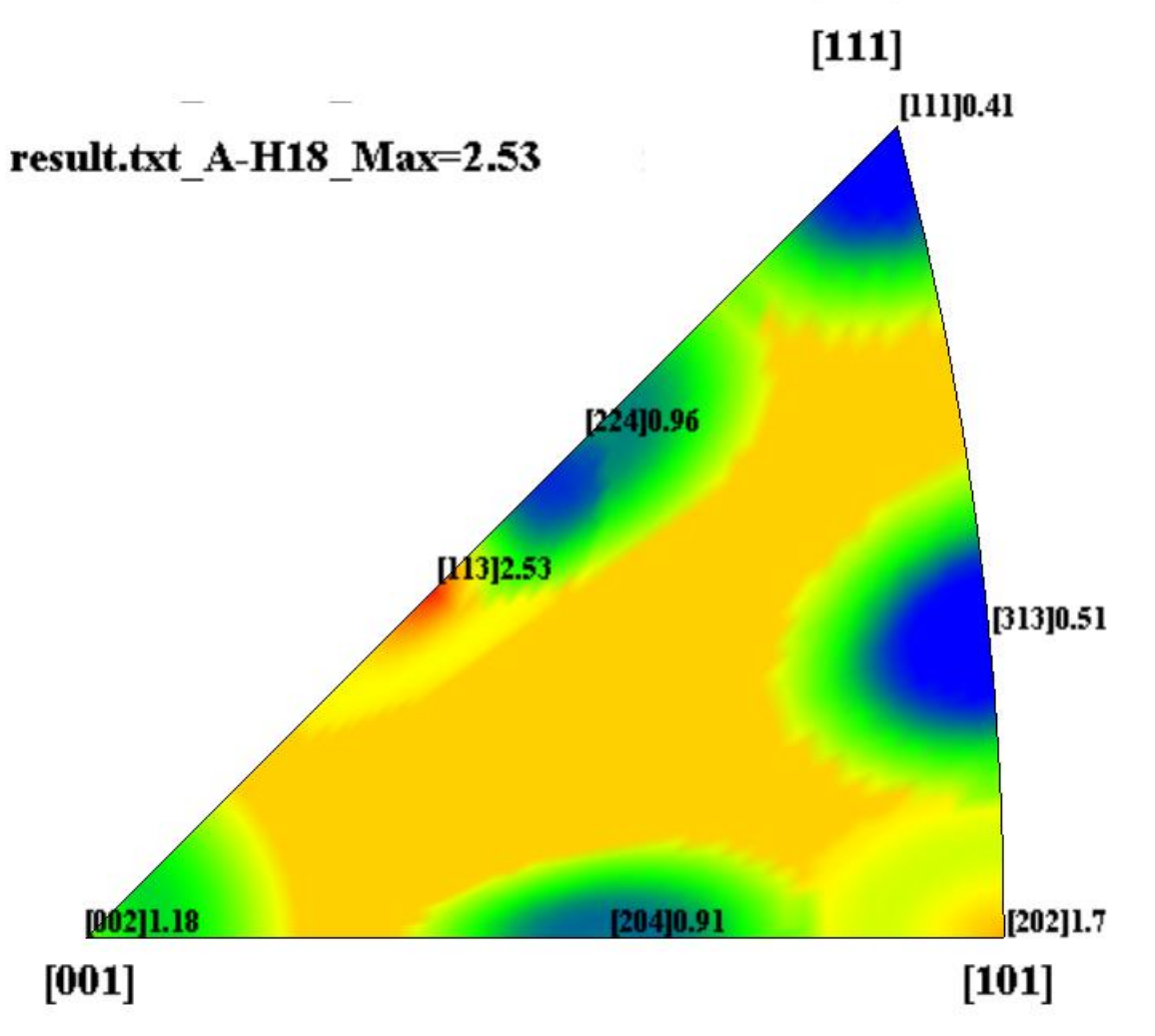

InverseAllソフトウエアで処理を行い、InverseDisplayで表示

### 10. 複数のデータの一括処理

複数のデータを選択、処理は、LotgeingAll か InverseAll を選択

| A Lotgering2 method 1.00YT[14/10/31] by CTR         |              |  |  |  |  |  |  |
|-----------------------------------------------------|--------------|--|--|--|--|--|--|
| File Help                                           |              |  |  |  |  |  |  |
| Material                                            |              |  |  |  |  |  |  |
| Aluminum List                                       |              |  |  |  |  |  |  |
| Sample select(ASC)                                  |              |  |  |  |  |  |  |
| Path : C:\CTR\DATA\Profile-Inverse                  |              |  |  |  |  |  |  |
| Display sample                                      |              |  |  |  |  |  |  |
| Previous Next Filename : A-H18.ASC Disp             |              |  |  |  |  |  |  |
| Calcuration                                         |              |  |  |  |  |  |  |
| Lotgering Inverse LotgeringAll InverseAll           |              |  |  |  |  |  |  |
| Smootnig Background                                 |              |  |  |  |  |  |  |
| Points 7   Points 250   Cycles 50                   | ProfileCalc  |  |  |  |  |  |  |
| Peaksearch Display porfile                          |              |  |  |  |  |  |  |
| Cutlevel 50 🛛 Raw 🖓 Calculated 🖓 Fitting 🖓 Material | LotgeringAll |  |  |  |  |  |  |
|                                                     |              |  |  |  |  |  |  |
|                                                     |              |  |  |  |  |  |  |
|                                                     |              |  |  |  |  |  |  |

ProfileCalc で処理を行い、プロファイルは選択されているデータのみを表示

| LotgeringAll                                         |         |         |         |         |         |         | <b>→ →</b> |         |  |
|------------------------------------------------------|---------|---------|---------|---------|---------|---------|------------|---------|--|
| ——————————で、                                         |         |         |         |         |         |         |            |         |  |
| 🛓 TextDisplay 1.12S C:¥CTR¥work¥Lotgering¥result.TXT |         |         |         |         |         |         |            |         |  |
| File Help                                            |         |         |         |         |         |         |            |         |  |
| Lotgering Method Ver.1.00 Value(%)                   |         |         |         |         |         |         |            |         |  |
|                                                      | {1,1,1} | {2,0,0} | {2,2,0} | {3,1,1} | {2,2,2} | {4,0,0} | {3,3,1}    | {4,2,0} |  |
| A-H18                                                | -39.72  | 3.7     | 7.61    | 18.2    | -2.19   | 0.2     | -1.79      | -0.33   |  |
| A-T4                                                 | -52.43  | 52.76   | -5.51   | -3.64   | -2.58   | 3.87    | -1.91      | -0.28   |  |
| B-H18                                                | -23.09  | 3.97    | 14.45   | 5.13    | -3.19   | -0.89   | -0.99      | -1.72   |  |
| B-O                                                  | -40.55  | 39.27   | -3.93   | -1.33   | -1.53   | 3.28    | -1.45      | -0.59   |  |
| C-Bach                                               | -70.62  | 44.93   | 7.05    | -0.04   | -3.19   | 3.17    | -1.44      | -0.45   |  |
| C-CAL                                                | -40.59  | 40.6    | 0.05    | -4.47   | -1.85   | 1.86    | -1.97      | -1.39   |  |
| D-H14                                                | -63.05  | 14.29   | 8.53    | 23.54   | -3.19   | 0.92    | -2.18      | 0.59    |  |
| D-H18                                                | -64.54  | -6.1    | 20.44   | 31.28   | -3.19   | -0.26   | -2.35      | -0.36   |  |
| D-O                                                  | -78.78  | 64.74   | -2.86   | -1.85   | -3.19   | 5.3     | -2.73      | -0.93   |  |
|                                                      |         |         |         |         |         |         |            |         |  |

InverseAll

で、複数データの Inverse 一括処理を行い、テキスト画面を表示

| TextDisplay 1.12S C:¥CTR¥work¥Lotgering¥result.TXT |         |         |         |         |         |         |         |         |  |  |  |
|----------------------------------------------------|---------|---------|---------|---------|---------|---------|---------|---------|--|--|--|
| File Help                                          |         |         |         |         |         |         |         |         |  |  |  |
| Inverse Method Ver.1.00 I/I0                       |         |         |         |         |         |         |         |         |  |  |  |
|                                                    | {1,1,1} | {2,0,0} | {2,2,0} | {3,1,1} | {2,2,2} | {4,0,0} | {3,3,1} | {4,2,0} |  |  |  |
| A-H18                                              | 0.49    | 1.14    | 1.7     | 2.53    | 0.31    | 1.22    | 0.5     | 0.9     |  |  |  |
| A-T4                                               | 0.33    | 3.0     | 0.48    | 0.69    | 0.19    | 5.34    | 0.47    | 0.92    |  |  |  |
| B-H18                                              | 0.7     | 1.15    | 2.34    | 1.43    | 0.0     | 0.0     | 0.72    | 0.52    |  |  |  |
| B-O                                                | 0.48    | 2.49    | 0.63    | 0.88    | 0.51    | 4.68    | 0.6     | 0.83    |  |  |  |
| C-Bach                                             | 0.11    | 2.71    | 1.65    | 0.99    | 0.0     | 4.55    | 0.6     | 0.87    |  |  |  |
| C-CAL                                              | 0.48    | 2.54    | 1.0     | 0.62    | 0.41    | 3.09    | 0.46    | 0.61    |  |  |  |
| D-H14                                              | 0.2     | 1.54    | 1.79    | 2.98    | 0.0     | 2.03    | 0.4     | 1.16    |  |  |  |
| D-H18                                              | 0.18    | 0.76    | 2.89    | 3.63    | 0.0     | 0.7     | 0.35    | 0.9     |  |  |  |
| D-O                                                | 0.0     | 3.46    | 0.73    | 0.84    | 0.0     | 6.94    | 0.25    | 0.74    |  |  |  |
| 1                                                  |         |         |         |         |         |         |         |         |  |  |  |

File-Save でファイル名を変更して登録しておけば、Excel処理も可能